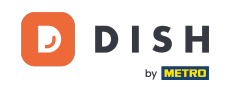

i

Benvenuti alla dashboard di DISH Reservation . In questo tutorial, vi mostriamo come aggiungere e modificare gli orari di apertura.

| <b>DISH</b> RESERVATION   |                                                 |                            |                          |                               | <b>*</b> * | Test Bis    | tro Trainir | ng 🖸   🕴      | 지도 ~<br>지도 ~ |        |
|---------------------------|-------------------------------------------------|----------------------------|--------------------------|-------------------------------|------------|-------------|-------------|---------------|--------------|--------|
| Reservations              | Have a walk-in customer? F<br>reservation book! | Received a reservation req | uest over phone / email? | Don't forget to add it to you | ır         | WALK-IN     |             | DD RESERVAT   |              |        |
| ㅋ Table plan<br>୩ Menu    | •                                               |                            | Mon, 2 Oct -             | Mon, 2 Oct                    |            |             |             |               |              |        |
| 🐣 Guests                  | There is <b>1</b> active limit config           | gured for the selected tim | ne period                |                               |            |             |             | Show r        | nore 🗸       |        |
| 🙂 Feedback                |                                                 |                            |                          |                               |            |             |             |               |              |        |
| 🗠 Reports                 |                                                 |                            | Opcoming                 | ⊖ Cancelled                   |            | 0 🔄         | <b>**</b> 0 | <b>H</b> 0/37 |              |        |
| 🔅 Settings 👻              |                                                 |                            |                          |                               |            |             |             |               |              |        |
|                           |                                                 |                            |                          |                               |            |             |             |               |              |        |
|                           |                                                 |                            | No reserva               | tions available               |            |             |             |               |              |        |
| Too many guests in house? | Print                                           |                            |                          |                               |            |             |             |               | 6            |        |
| Pause online reservations | Designed by Hospitality Digital GmbH            | H. All rights reserved.    |                          |                               | FAQ   Te   | erms of use | Imprint     | Data privacy  | Privacy Se   | ttings |

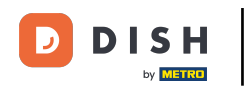

## Per prima cosa, vai su Impostazioni nel menu a sinistra.

| <b>DISH</b> RESERVATION                                |                                           |                               |                           |                                 | <b>≜</b> ● Tes   | t Bistro Traini | ng 🕤   🛱      | × 4         | •     |
|--------------------------------------------------------|-------------------------------------------|-------------------------------|---------------------------|---------------------------------|------------------|-----------------|---------------|-------------|-------|
| Reservations                                           | Have a walk-in customer reservation book! | ? Received a reservation re   | quest over phone / email? | ? Don't forget to add it to you | ur WA            | LK-IN A         | DD RESERVATIO |             |       |
| 편 Table plan<br>웹 Menu                                 | <ul> <li>•</li> </ul>                     |                               | Mon, 2 Oct -              | Mon, 2 Oct                      |                  |                 |               | $\diamond$  |       |
| 🛎 Guests                                               | There is <b>1</b> active limit cor        | nfigured for the selected tir | ne period                 |                                 |                  |                 | Show mo       | ore 🗸       |       |
| <ul><li>☺ Feedback</li><li>☑ Reports</li></ul>         |                                           | ⊖ Completed                   | Upcoming                  | ○ Cancelled                     | Ţ                | 0 🔹 0           | <b>円</b> 0/37 |             |       |
| 🌣 Settings 👻                                           |                                           |                               |                           |                                 |                  |                 |               |             |       |
|                                                        |                                           |                               | No reserva                | ations available                |                  |                 |               |             |       |
|                                                        | Print                                     |                               |                           |                                 |                  |                 |               | 2           |       |
| Too many guests in house?<br>Pause online reservations | Designed by Hospitality Digital Gn        | nbH. All rights reserved.     |                           |                                 | FAQ   Terms of u | se   Imprint    | Data privacy  | Privacy Set | tings |

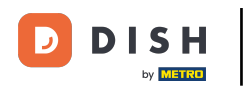

# • Quindi seleziona Ore .

| <b>DISH</b> RESERVATION   |                                               |                             |                          |                              | <b>*</b> • | Test Bist | ro Trainin     | g 🖸   🤅       |            |        |
|---------------------------|-----------------------------------------------|-----------------------------|--------------------------|------------------------------|------------|-----------|----------------|---------------|------------|--------|
| Reservations              | Have a walk-in customer?<br>reservation book! | Received a reservation rec  | uest over phone / email? | Don't forget to add it to yo | ur         | WALK-IN   | AD             | D RESERVAT    |            |        |
| 🛏 Table plan              |                                               |                             |                          |                              |            |           |                | _             |            |        |
| <b>"1</b> Menu            | <                                             |                             | Mon, 2 Oct - N           | Mon, 2 Oct                   |            |           |                |               |            |        |
| 📇 Guests                  | There is <b>1</b> active limit conf           | igured for the selected tim | ne period                |                              |            |           |                | Show r        | nore 🗸     |        |
| Feedback                  |                                               |                             |                          |                              |            |           |                |               |            |        |
| 🗠 Reports                 |                                               | ⊖ Completed                 | Upcoming                 | ○ Cancelled                  |            | 0 🔄       | <b>&amp;</b> 0 | <b>H</b> 0/37 |            |        |
| 🗢 Settings 👻              |                                               |                             |                          |                              |            |           |                |               |            |        |
| O Hours                   |                                               |                             |                          |                              |            |           |                |               |            |        |
| 🖄 Reservations            |                                               |                             |                          |                              |            |           |                |               |            |        |
| 🛱 Tables/Seats            |                                               |                             |                          |                              |            |           |                |               |            |        |
| Reservation limits        |                                               |                             |                          | V                            |            |           |                |               |            |        |
| % Offers                  |                                               |                             |                          |                              |            |           |                |               |            |        |
| A Notifications           |                                               |                             | No reservat              | ions available               |            |           |                |               |            |        |
| 😭 Account                 |                                               |                             |                          |                              |            |           |                |               |            |        |
|                           | Print                                         |                             |                          |                              |            |           |                |               | 6          |        |
| Too many guests in house? | Designed by Hospitality Digital Gmb           | H. All rights reserved.     |                          |                              | FAQ   Ter  | ms of use | Imprint        | Data privacy  | Privacy Se | ttings |

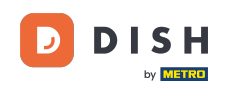

• Ora ti trovi nella panoramica dei tuoi orari di prenotazione. Per modificare gli orari di prenotazione, clicca sull'icona di modifica corrispondente .

| <b>DISH</b> RESERVATION  |                                                                                                    | 🌲 🔹 Test Bistro Training 🕤 🛛 🏄 🍾 🚱                                                                                                    |
|--------------------------|----------------------------------------------------------------------------------------------------|----------------------------------------------------------------------------------------------------|
| E Reservations           | Reservation hours can be the same as your opening hours, but they can also sta<br>are used to offer reservation times to your guests.<br>e.g: If your reservation hours end at 8 PM and your configured reservation durati | rt later and / or end earlier. Your reservation hours in combination with duration<br>ion is 2 hours, the last reservation time offered to your guests is 6PM. |
| 🎮 Table plan             | Reservation hours                                                                                                    | Are you closed for holidays? Opening late or closing early on a certain day?                                                                                   |
| 🎢 Menu                   | Monday<br>09:00 AM - 10:00 PM                                                                                                    | You can now configure exceptions to your regular reservation hours to ensure that guests don't arrive when you are closed for business!                        |
| 🐣 Guests                 | <b>Tuesday</b><br>09:00 AM - 10:00 PM                                                                                                    | ADD                                                                                                    |
| Feedback                 | <b>Wednesday</b><br>09:00 AM - 10:00 PM                                                                                                    |                                                                                                    |
| 🗠 Reports                | <b>Thursday</b><br>09:00 AM - 10:00 PM                                                                                                    |                                                                                                    |
| 💠 Settings 👻             | <b>Friday</b><br>09:00 AM - 10:00 PM                                                                                                    |                                                                                                    |
| O Hours Ø Reservations   | <b>Saturday</b><br>02:00 PM - 12:00 AM                                                                                                    |                                                                                                    |
| A Tables/Seats           | <b>Sunday</b><br>02:00 PM - 12:00 AM                                                                                                    |                                                                                                    |
| 💼 Reservation limits     |                                                                                                    |                                                                                                    |
| % Offers                 | Services 🖻                                                                                                    |                                                                                                    |
| A Notifications          | Set services to filter reservations and define default reservation durations<br>per service                                                                                                    |                                                                                                    |
| 😭 Account                |                                                                                                    |                                                                                                    |
|                          |                                                                                                    |                                                                                                    |
| oo many guests in house? | Designed by Hospitality Digital GmbH. All rights reserved.                                                                                                    | FAQ   Terms of use   Imprint   Data privacy   Privacy Settings                                                                                                 |

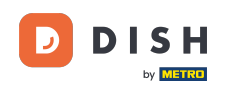

# Ora puoi modificare gli orari delle tue prenotazioni già esistenti, nonché eliminarli.

| <b>DISH</b> RESERVATION                             |                                                                                                    | <b>≜</b> °                  | Test Bistro Training 🕤                                          | 전<br>전<br>전<br>전<br>전<br>전 |        |
|-----------------------------------------------------|----------------------------------------------------------------------------------------------------|-----------------------------|-----------------------------------------------------------------|----------------------------|--------|
| E Reservations                                      | Reservation hours can be the same as your opening hours, but they can also start later and /<br>are used to offer reservation times to your guests.<br>e.g: If your reservation hours end at 8 PM and your configured reservation duration is 2 hours | or end earlier. Your reserv | ation hours in combination wi<br>offered to your guests is 6PM. | th duration<br>Back        |        |
| 🎢 Menu                                              | Tell us when you would like to accept reservations                                                                                                    |                             |                                                                 |                            | _      |
| 🐣 Guests                                            | Day(s) Time                                                                                                    |                             |                                                                 | ×                          |        |
| eedback                                             | Mon, Tue, Wed, Thu, Fri • 09 : 0                                                                                                    | 0 am - 10 : 00              | pm                                                              | +                          |        |
| 🗠 Reports                                           | Day(s) Time                                                                                                    |                             |                                                                 | ×                          |        |
| 🌣 Settings 👻                                        | Sat, Sun 🔹 🛛 🔁 : 02                                                                                                    | 0 pm - 12 : 00              | am                                                              | +                          |        |
| <ul> <li>O Hours</li> <li>☑ Reservations</li> </ul> | Would you like to add more days?                                                                                                    |                             |                                                                 | Add                        |        |
| A Tables/Seats                                      |                                                                                                    |                             |                                                                 | SAVE                       |        |
| 🛱 Reservation limits                                |                                                                                                    |                             |                                                                 | Unite Shire                |        |
| % Offers                                            |                                                                                                    |                             |                                                                 |                            |        |
| ♠ Notifications                                     |                                                                                                    |                             |                                                                 |                            |        |
| 😚 Account                                           |                                                                                                    |                             |                                                                 |                            |        |
|                                                     |                                                                                                    |                             |                                                                 |                            |        |
| Too many guests in house?                           | Designed by Hospitality Digital GmbH. All rights reserved.                                                                                                    | FAQ   Ter                   | ms of use   Imprint   Data priva                                | icy   Privacy Se           | ttings |

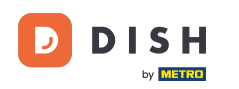

# E aggiungi anche nuovi orari.

| <b>DISH</b> RESERVATION   |                                                                                                    | *•                                                                         | Test Bistro Training 🕤                                                 | <u>त्र</u><br>वि   |       |
|---------------------------|----------------------------------------------------------------------------------------------------|----------------------------------------------------------------------------|------------------------------------------------------------------------|--------------------|-------|
| Reservations Table plan   | Reservation hours can be the same as your opening hours, but they can also start<br>are used to offer reservation times to your guests.<br>e.g: If your reservation hours end at 8 PM and your configured reservation duratior | ater and / or end earlier. Your res<br>is 2 hours, the last reservation ti | ervation hours in combination wit<br>me offered to your guests is 6PM. | h duration<br>Back |       |
| <b>"1</b> Menu            | Tell us when you would like to accept reservations.                                                                                                    |                                                                            |                                                                        |                    |       |
| 🐣 Guests                  | Day(s)                                                                                                    | Time                                                                       |                                                                        | ×                  |       |
| Feedback                  | Mon, Tue, Wed, Thu, Fri 🔹                                                                                                    | 09 : 00 am - 10 : 00                                                       | pm                                                                     | +                  |       |
| 🗠 Reports                 | Day(s)                                                                                                    | Time                                                                       |                                                                        | ×                  |       |
| 🌣 Settings 👻              | Sat, Sun 🔹                                                                                                    | 02 : 00 pm - 12 : 00                                                       | am                                                                     | +                  |       |
| () Hours                  |                                                                                                    |                                                                            |                                                                        |                    |       |
| Reservations              | Would you like to add more days?                                                                                                    |                                                                            |                                                                        | Add                |       |
| Tables/Seats              |                                                                                                    |                                                                            | (                                                                      | SAVE               |       |
| % Offers                  |                                                                                                    |                                                                            |                                                                        |                    |       |
| ♀ Notifications           |                                                                                                    |                                                                            |                                                                        |                    |       |
| 🛠 Account                 |                                                                                                    |                                                                            |                                                                        |                    |       |
| 𝔗 Integrations            |                                                                                                    |                                                                            |                                                                        |                    |       |
| Too many guests in house? | Designed by Hospitality Digital GmbH. All rights reserved.                                                                                                    | FAQ                                                                        | Terms of use   Imprint   Data priva                                    | cy   Privacy Set   | tings |

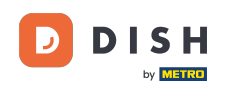

## Una volta terminata la modifica, clicca su SALVA per applicare le modifiche.

| <b>DISH</b> RESERVATION   |                                                                                                    | ♦•                                   | Test Bistro Training 🕤                                                 | 월 ~                |        |
|---------------------------|----------------------------------------------------------------------------------------------------|--------------------------------------|------------------------------------------------------------------------|--------------------|--------|
| Reservations Table plan   | Reservation hours can be the same as your opening hours, but they can also start are used to offer reservation times to your guests.<br>e.g: If your reservation hours end at 8 PM and your configured reservation duration | ater and / or end earlier. Your rese | ervation hours in combination wit<br>ne offered to your guests is 6PM. | h duration<br>Back |        |
| 🍴 Menu                    | Tell us when you would like to accept reservations.                                                                                                    |                                      |                                                                        |                    |        |
| 🐣 Guests                  | Day(s)                                                                                                    | Time                                 |                                                                        | ×                  |        |
| Feedback                  | Mon, Tue, Wed, Thu, Fri 🔹                                                                                                    | 09 : 00 am - 10 : 00                 | pm                                                                     | +                  |        |
| 🗠 Reports                 | Day(s)                                                                                                    | Time                                 |                                                                        | ×                  |        |
| 🌣 Settings 👻              | Sat, Sun 🔹                                                                                                    | 02 : 00 pm - 12 : 00                 | am                                                                     | +                  |        |
| () Hours                  |                                                                                                    |                                      |                                                                        |                    |        |
| Reservations              | Would you like to add more days?                                                                                                    |                                      |                                                                        | Add                |        |
| 🛱 Tables/Seats            |                                                                                                    |                                      |                                                                        | SAVE               |        |
| Reservation limits        |                                                                                                    |                                      |                                                                        |                    | J.,    |
| <b>%</b> Offers           |                                                                                                    |                                      |                                                                        |                    |        |
| ♪ Notifications           |                                                                                                    |                                      |                                                                        |                    |        |
| 🖀 Account                 |                                                                                                    |                                      |                                                                        |                    |        |
| ${\cal S}$ Integrations   |                                                                                                    |                                      |                                                                        |                    |        |
| Too many guests in house? | Designed by Hospitality Digital GmbH. All rights reserved.                                                                                                    | FAQ                                  | Terms of use   Imprint   Data priva                                    | icy   Privacy Set  | ttings |

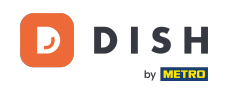

### Per aggiungere eccezioni al tuo orario regolare, clicca su AGGIUNGI.

| <b>DISH</b> RESERVATION   |                                                                                                    | 🌲 🔹 Test Bistro Training 🕤   🎽 🗸 🚱                                                                                                    |
|---------------------------|----------------------------------------------------------------------------------------------------|----------------------------------------------------------------------------------------------------|
| Reservations              | Reservation hours can be the same as your opening hours, but they can also sta<br>are used to offer reservation times to your guests.<br>e.g: If your reservation hours end at 8 PM and your configured reservation durat | art later and / or end earlier. Your reservation hours in combination with duration<br>tion is 2 hours, the last reservation time offered to your guests is 6PM. |
| 🛏 Table plan              | Reservation hours                                                                                                    | Are you closed for holidays? Opening late or closing early on a certain day?                                                                                     |
| 🎢 Menu                    | Monday<br>09:00 AM - 10:00 PM                                                                                                    | You can now configure exceptions to your regular reservation hours to ensure that guests don't arrive when you are closed for business!                          |
| 🛎 Guests                  | <b>Tuesday</b><br>09:00 AM - 10:00 PM                                                                                                    | ADD                                                                                                    |
| Feedback                  | <b>Wednesday</b><br>09:00 AM - 10:00 PM                                                                                                    |                                                                                                    |
| 🗠 Reports                 | <b>Thursday</b><br>09:00 AM - 10:00 PM                                                                                                    |                                                                                                    |
| 🌣 Settings 👻              | <b>Friday</b><br>09:00 AM - 10:00 PM                                                                                                    |                                                                                                    |
|                           | <b>Saturday</b><br>02:00 PM - 12:00 AM                                                                                                    |                                                                                                    |
| Tables/Seats              | <b>Sunday</b><br>02:00 PM - 12:00 AM                                                                                                    |                                                                                                    |
| 🛱 Reservation limits      |                                                                                                    |                                                                                                    |
| % Offers                  | Set services Contractions and define default reservation durations                                                                                                    |                                                                                                    |
| ↓ Notifications           | per service                                                                                                    |                                                                                                    |
| 希 Account                 |                                                                                                    |                                                                                                    |
| & Integrations            |                                                                                                    |                                                                                                    |
|                           | Designed by Hospitality Digital GmbH. All rights reserved.                                                                                                    | FAQ   Terms of use   Imprint   Data privacy   Privacy Settings                                                                                                   |
| Too many guests in nouse: |                                                                                                    |                                                                                                    |

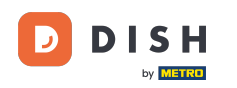

Ora puoi aggiungere eccezioni per gli orari di chiusura o di apertura diversi.

| <b>DISH</b> RESERVATION                                                       |                                                                                                    | <b>*</b> •           | Test Bistro Training $\bigcirc$    | 4<br>4<br>4<br>4<br>4<br>4 |         |
|-------------------------------------------------------------------------------|----------------------------------------------------------------------------------------------------|----------------------|------------------------------------|----------------------------|---------|
| Reservations     Table plan                                                   | Are you closed for holidays? Opening late or closing early on a certain day?<br>You can now configure exceptions to your regular reservation hours to ensure that guests don't arri | ive when you are clo | sed for business!                  | Back                       | )       |
| 🎢 Menu                                                                        | Select date / time period     Choose activity       on <ul> <li>Please select</li> <li>Closed</li> </ul>                                                                            | y<br>Different times |                                    | ×                          |         |
| ☺ Feedback<br>≌ Reports                                                       | Would you like to add more days?                                                                                                    |                      |                                    | Add                        |         |
| 🔅 Settings 👻                                                                  |                                                                                                    |                      |                                    | SAVE                       |         |
| <ul> <li>O Hours</li> <li>☑ Reservations</li> <li>☑ Toble (Control</li> </ul> |                                                                                                    |                      |                                    |                            |         |
| 🛱 Reservation limits                                                          |                                                                                                    |                      |                                    |                            |         |
| % Offers                                                                      |                                                                                                    |                      |                                    |                            |         |
| ♠ Notifications                                                               |                                                                                                    |                      |                                    |                            |         |
| 🛠 Account                                                                     |                                                                                                    |                      |                                    |                            |         |
| Integrations Too many guests in house?                                        | Designed by Hospitality Digital GmbH. All rights reserved.                                                                                                    | FAQ   Tern           | ns of use   Imprint   Data privacy | / Privacy Se               | ettings |

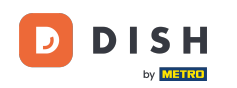

Per impostare innanzitutto se l'eccezione è una data specifica o un periodo di tempo, utilizzare il menu a discesa corrispondente .

| <b>DISH</b> RESERVATION             |                                                                                                    | <b>*</b> °                             | Test Bistro Training 🕤           | 3 4 V           |        |
|-------------------------------------|----------------------------------------------------------------------------------------------------|----------------------------------------|----------------------------------|-----------------|--------|
|                                     | Are you closed for holidays? Opening late or closing early on a certain day?<br>You can now configure exceptions to your regular reservation hours to ensure tha | t guests don't arrive when you are clo | osed for business!               | Back            | )      |
| 11 Menu<br>🏜 Guests                 | Select date / time period                                                                                                    | Choose activity Closed Different times |                                  | ×               |        |
| ⊕ Feedback<br>⊯ Reports             | Would you like to add more days?                                                                                                    |                                        |                                  | Add             |        |
| 💠 Settings 👻                        |                                                                                                    |                                        | (                                | SAVE            | )      |
| O Hours                             |                                                                                                    |                                        |                                  |                 |        |
| Reservations                        |                                                                                                    |                                        |                                  |                 |        |
| ➡ Tables/Seats ➡ Deservation limits |                                                                                                    |                                        |                                  |                 |        |
| % Offers                            |                                                                                                    |                                        |                                  |                 |        |
| ር Notifications                     |                                                                                                    |                                        |                                  |                 |        |
| \land Account                       |                                                                                                    |                                        |                                  |                 |        |
| 𝔗 Integrations                      |                                                                                                    |                                        |                                  |                 |        |
| Too many guests in house?           | Designed by Hospitality Digital GmbH. All rights reserved.                                                                                                    | FAQ   Ter                              | ms of use   Imprint   Data priva | cy   Privacy Se | ttings |

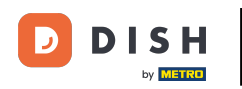

## • Quindi imposta la data per l'eccezione.

| <b>DISH</b> RESERVATION   |                                                                                                    |                                       | Test Bistro Training 🕤 🛛 🏄 🔽 🏵                          |
|---------------------------|----------------------------------------------------------------------------------------------------|---------------------------------------|---------------------------------------------------------|
| Reservations              | Are you closed for holidays? Opening late or closing early on a certain day?<br>You can now configure exceptions to your regular reservation hours to ensure th | at guests don't arrive when you are c | closed for business!                                    |
| 🎮 Table plan              |                                                                                                    |                                       | Васк                                                    |
| 🍴 Menu                    | Select date / time period                                                                                                    | Choose activity                       | ×                                                       |
| 🐣 Guests                  | on   Please select                                                                                                    | Closed Different times                |                                                         |
| 🙂 Feedback                |                                                                                                    |                                       |                                                         |
| 🗠 Reports                 | Would you like to add more days?                                                                                                    |                                       | Add                                                     |
| 🔹 Settings 👻              |                                                                                                    |                                       | SAVE                                                    |
| () Hours                  |                                                                                                    |                                       |                                                         |
| Reservations              |                                                                                                    |                                       |                                                         |
| 🛱 Tables/Seats            |                                                                                                    |                                       |                                                         |
| 💼 Reservation limits      |                                                                                                    |                                       |                                                         |
| <b>%</b> Offers           |                                                                                                    |                                       |                                                         |
| ↓ Notifications           |                                                                                                    |                                       |                                                         |
| 希 Account                 |                                                                                                    |                                       |                                                         |
| ${\cal O}$ Integrations   |                                                                                                    |                                       |                                                         |
| Too many guests in house? | Designed by Hospitality Digital GmbH. All rights reserved.                                                                                                    | FAQ   Te                              | erms of use   Imprint   Data privacy   Privacy Settings |

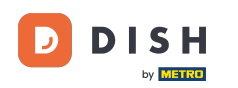

E se la tua attività è chiusa o ha orari diversi durante la data scelta, utilizzando il controllo corrispondente .

| <b>DISH</b> RESERVATION   |                                                                                                    | <b>*</b> •  | Test Bistro Training 🕤           | <u> </u>        |        |
|---------------------------|----------------------------------------------------------------------------------------------------|-------------|----------------------------------|-----------------|--------|
| Reservations              | Are you closed for holidays? Opening late or closing early on a certain day?<br>You can now configure exceptions to your regular reservation hours to ensure that guests don't arrive when | you are clo | sed for business!                |                 |        |
| Ħ Table plan              |                                                                                                    |             |                                  | Back            |        |
| 🎢 Menu                    | Select date / time period Choose activity                                                                                                    |             |                                  | ×               |        |
| 🚢 Guests                  | on   Please select  Closed Differe                                                                                                    | ent times   |                                  |                 |        |
| Eedback                   | Would you like to add mean days?                                                                                                    |             |                                  | h h h           |        |
| 🗠 Reports                 | would you like to add more days?                                                                                                    |             |                                  | Add             |        |
| 💠 Settings 👻              |                                                                                                    |             | (                                | SAVE            |        |
| O Hours                   |                                                                                                    |             |                                  |                 |        |
| Reservations              |                                                                                                    |             |                                  |                 |        |
| 🛱 Tables/Seats            |                                                                                                    |             |                                  |                 |        |
| 🛱 Reservation limits      |                                                                                                    |             |                                  |                 |        |
| % Offers                  |                                                                                                    |             |                                  |                 |        |
| ♠ Notifications           |                                                                                                    |             |                                  |                 |        |
| 希 Account                 |                                                                                                    |             |                                  |                 |        |
|                           |                                                                                                    |             |                                  |                 |        |
| Too many guests in house? | Designed by Hospitality Digital GmbH. All rights reserved.                                                                                                    | FAQ   Tern  | ns of use   Imprint   Data priva | :y   Privacy Se | ttings |

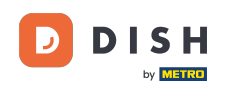

#### Se vuoi aggiungere altre eccezioni, clicca semplicemente su Aggiungi .

| <b>DISH</b> RESERVATION   |                                                                                                    | <b>4</b> *                            | Test Bistro Training 🕤   ᆀ불 🗸 🚱                       |
|---------------------------|----------------------------------------------------------------------------------------------------|---------------------------------------|-------------------------------------------------------|
| Reservations              | Are you closed for holidays? Opening late or closing early on a certain day?<br>You can now configure exceptions to your regular reservation hours to ensure tha | t guests don't arrive when you are cl | osed for business!                                    |
| 🎮 Table plan              |                                                                                                    |                                       | Back                                                  |
| <b>"1</b> Menu            | Select date / time period                                                                                                    | Choose activity                       | ×                                                     |
| 🐣 Guests                  | on    Please select                                                                                                    | Closed Different times                |                                                       |
| Eedback                   | Wardal you like to add more days?                                                                                                    |                                       |                                                       |
| 🗠 Reports                 | would you like to add more days?                                                                                                    |                                       | Add                                                   |
| 🗘 Settings 🗕              |                                                                                                    |                                       | SAVE                                                  |
| O Hours                   |                                                                                                    |                                       |                                                       |
| Reservations              |                                                                                                    |                                       |                                                       |
| 🛱 Tables/Seats            |                                                                                                    |                                       |                                                       |
| Reservation limits        |                                                                                                    |                                       |                                                       |
| % Offers                  |                                                                                                    |                                       |                                                       |
| ♠ Notifications           |                                                                                                    |                                       |                                                       |
| 😤 Account                 |                                                                                                    |                                       |                                                       |
| ${\cal O}$ Integrations   |                                                                                                    |                                       |                                                       |
| Too many guests in house? | Designed by Hospitality Digital GmbH. All rights reserved.                                                                                                    | FAQ   Ter                             | ms of use   Imprint   Data privacy   Privacy Settings |

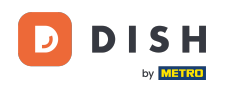

Questo è un esempio per un periodo di tempo scelto con orari di apertura diversi.

| <b>DISH</b> RESERVATION   |                                                         |                                                                                                    | <b>*</b> °                               | Test Bistro Training 🕤   쇄물 🗸 🕞                      | $\mathbf{E}$ |
|---------------------------|---------------------------------------------------------|----------------------------------------------------------------------------------------------------|------------------------------------------|------------------------------------------------------|--------------|
| Reservations Table plan   | Are you closed for holiday:<br>You can now configure ex | s? Opening late or closing early on a certain day?<br>ceptions to your regular reservation hours to ensure th | nat guests don't arrive when you are clo | sed for business!<br>Back                            |              |
| 🍴 Menu 🚢 Guests           | Select date / time period                               | <b>d</b><br>Tue, 31/10/2023                                                                                   | Closed Different times                   | <b>×</b>                                             |              |
| Feedback                  | Select date / time perio                                | d                                                                                                    | Choose activity                          | ×                                                    |              |
| 🗠 Reports                 | from -                                                  | Mon, 13/11/2023                                                                                               | Closed Different times                   |                                                      |              |
| 💠 Settings 👻              | until                                                   | Sun, 26/11/2023                                                                                               | 10 : 00 am - 3 : 00                      | pm + 💼                                               |              |
| () Hours                  | occurs                                                  | every day 🗸                                                                                                   |                                          |                                                      |              |
| Reservations              |                                                         |                                                                                                    |                                          |                                                      |              |
| A Tables/Seats            | Would you like to add n                                 | nore days?                                                                                                    |                                          | Add                                                  |              |
| 🛱 Reservation limits      |                                                         |                                                                                                    |                                          |                                                      |              |
| % Offers                  |                                                         |                                                                                                    |                                          | SAVE                                                 |              |
| ↓ Notifications           |                                                         |                                                                                                    |                                          |                                                      |              |
| \land Account             |                                                         |                                                                                                    |                                          |                                                      |              |
| ${\cal O}$ Integrations   |                                                         |                                                                                                    |                                          |                                                      |              |
| Too many guests in house? | Designed by Hospitality Digital G                       | mbH. All rights reserved.                                                                                     | FAQ   Term                               | ns of use   Imprint   Data privacy   Privacy Setting | gs           |

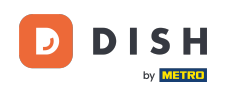

# Per un periodo di tempo, devi scegliere in quale intervallo si ripete l'attività scelta. Esempio: ogni giorno durante un periodo scelto, i tuoi orari di apertura saranno diversi dai tuoi orari regolari.

| <b>DISH</b> RESERVATION   |                                                       |                                                                                                    | ♦°                                    | Test Bistro Training 🕤             | ╬× ↔                 |
|---------------------------|-------------------------------------------------------|----------------------------------------------------------------------------------------------------|---------------------------------------|------------------------------------|----------------------|
| Reservations              | Are you closed for holiday<br>You can now configure e | rs? Opening late or closing early on a certain day?<br>Acceptions to your regular reservation hours to ensure th | at guests don't arrive when you are c | losed for business!                |                      |
| 🍽 Table plan              |                                                       |                                                                                                    |                                       |                                    | Back                 |
| 🎢 Menu                    | Select date / time peri                               | bd                                                                                                    | Choose activity                       |                                    | ×                    |
| 🐣 Guests                  | on 👻                                                  | Tue, 31/10/2023                                                                                                  | Closed Different times                |                                    |                      |
| 🕲 Feedback                | Select date / time peri                               | bd                                                                                                    | Choose activity                       |                                    | ×                    |
| 🗠 Reports                 | from -                                                | Mon, 13/11/2023                                                                                                  | Closed Different times                |                                    |                      |
| 🔅 Settings 👻              | until                                                 | Sun, 26/11/2023                                                                                                  | 10 : 00 am - 3 : 00                   | pm                                 | +                    |
| O Hours                   | occurs                                                | every day 🔹                                                                                                    |                                       |                                    |                      |
| Reservations              |                                                       |                                                                                                    |                                       |                                    |                      |
| 🛱 Tables/Seats            | Would you like to add                                 | nore days?                                                                                                    |                                       |                                    | Add                  |
| 🛱 Reservation limits      |                                                       |                                                                                                    |                                       |                                    |                      |
| % Offers                  |                                                       |                                                                                                    |                                       |                                    | SAVE                 |
| ♀ Notifications           |                                                       |                                                                                                    |                                       |                                    |                      |
| 😤 Account                 |                                                       |                                                                                                    |                                       |                                    |                      |
| ${\cal S}$ Integrations   |                                                       |                                                                                                    |                                       |                                    |                      |
| Too many guests in house? | Designed by Hospitality Digital                       | GmbH. All rights reserved.                                                                                       | FAQ   Te                              | rms of use   Imprint   Data privac | y   Privacy Settings |

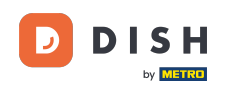

Dopo aver aggiunto le eccezioni, clicca su SALVA per applicare le modifiche.

| <b>DISH</b> RESERVATION                                                                 |                                                         |                                                                                                    | <b>\$</b> °                                                       | Test Bistro Training 🕤 🛛           | <b>⊧</b> ~ (•)   |
|-----------------------------------------------------------------------------------------|---------------------------------------------------------|----------------------------------------------------------------------------------------------------|-------------------------------------------------------------------|------------------------------------|------------------|
|                                                                                         | Are you closed for holiday:<br>You can now configure ex | 5? Opening late or closing early on a certain day?<br>ceptions to your regular reservation hours to ensure the<br>ceptions to your regular reservation hours to ensure the<br>ceptions to your regular reservation hours to ensure the<br>ceptions to your regular reservation hours to ensure the<br>ceptions to your regular reservation hours to ensure the<br>ceptions to your regular reservation hours to ensure the<br>ceptions to your regular reservation hours to ensure the<br>ceptions to your regular reservation hours to ensure the | hat guests don't arrive when you are clo                          | osed for business!                 | Back             |
|                                                                                         | Select date / time peric                                | <b>d</b><br>Tue, 31/10/2023                                                                                                    | Closed Different times                                            |                                    | ×                |
| <ul> <li>Guests</li> <li>Feedback</li> <li>Reports</li> </ul>                           | Select date / time perio                                | d                                                                                                    | Choose activity                                                   |                                    | ×                |
| <ul> <li>Settings </li> <li><u>O</u> Hours</li> </ul>                                   | until                                                   | Sun, 26/11/2023           every day                                                                                                    | 10         00         am         -         3         :         00 | m (+                               |                  |
| <ul> <li>☑ Reservations</li> <li>➡ Tables/Seats</li> <li>➡ Decounting limits</li> </ul> | Would you like to add n                                 | nore days?                                                                                                    |                                                                   | Ad                                 | d                |
| <ul> <li>A Offers</li> <li>A Notifications</li> </ul>                                   |                                                         |                                                                                                    |                                                                   | s                                  | AVE              |
| <ul> <li>✤ Account</li> <li>� Integrations</li> </ul>                                   |                                                         |                                                                                                    |                                                                   |                                    |                  |
| Too many guests in house?                                                               | Designed by Hospitality Digital G                       | mbH. All rights reserved.                                                                                                    | FAQ   Ten                                                         | ms of use   Imprint   Data privacy | Privacy Settings |

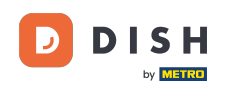

# Per impostare orari specifici per i tuoi servizi, clicca sull'icona di modifica corrispondente .

| <b>DISH</b> RESERVATION    |                                                                                                    | ♦°                                                                                     | Test Bistro Training 🕤                                                  | <u> শ</u> দ্দ ~ |   |
|----------------------------|----------------------------------------------------------------------------------------------------|----------------------------------------------------------------------------------------|-------------------------------------------------------------------------|-----------------|---|
| Reservations               | Reservation hours can be the same as your opening hours, but they can also st<br>are used to offer reservation times to your guests.<br>e.g: If your reservation hours end at 8 PM and your configured reservation dura | art later and / or end earlier. Your rese<br>tion is 2 hours, the last reservation tir | ervation hours in combination with<br>ne offered to your guests is 6PM. | n duration      |   |
| 🍽 Table plan               | Reservation hours                                                                                                    | Exceptional hours                                                                      |                                                                         | ľ               |   |
| ۳ <b>1</b> Menu            | <b>Monday</b><br>09:00 AM - 10:00 PM                                                                                                    | <b>Tue, 31/10/2023</b><br>closed                                                       |                                                                         |                 |   |
| 🛎 Guests                   | <b>Tuesday</b><br>09:00 AM - 10:00 PM                                                                                                    | <b>Mon, 13/11/2023 - Sun, 26/11/20</b><br>10:00 AM - 03:00 PM                          | 023                                                                     |                 |   |
| 🕲 Feedback                 | <b>Wednesday</b><br>09:00 AM - 10:00 PM                                                                                                    |                                                                                        |                                                                         |                 |   |
| 🗠 Reports                  | <b>Thursday</b><br>09:00 AM - 10:00 PM                                                                                                    |                                                                                        |                                                                         |                 |   |
| 🏟 Settings 👻               | Friday<br>09:00 AM - 10:00 PM                                                                                                    |                                                                                        |                                                                         |                 |   |
| ③ Hours Ø Reservations     | <b>Saturday</b><br>02:00 PM - 12:00 AM                                                                                                    |                                                                                        |                                                                         |                 |   |
| A Tables/Seats             | <b>Sunday</b><br>02:00 PM - 12:00 AM                                                                                                    |                                                                                        |                                                                         |                 |   |
| 🛱 Reservation limits       | Services                                                                                                    |                                                                                        |                                                                         |                 |   |
| % Offers                   | Set services to filter reservations and define default reservation durations                                                                                                    |                                                                                        |                                                                         |                 |   |
| Account                    | per service                                                                                                    |                                                                                        |                                                                         |                 |   |
|                            |                                                                                                    |                                                                                        |                                                                         |                 |   |
| or integrations            |                                                                                                    |                                                                                        |                                                                         |                 |   |
| Changes successfully saved |                                                                                                    |                                                                                        |                                                                         |                 | × |

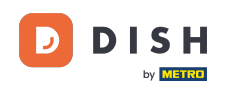

#### • Fare clic su Aggiungi per aggiungere nuovi orari di servizio.

| <b>DISH</b> RESERVATION   |                                                                                                    | <b>*</b> •  | Test Bistro Training 🧲           | ) 👫 ~           |          |
|---------------------------|----------------------------------------------------------------------------------------------------|-------------|----------------------------------|-----------------|----------|
| Reservations              | Set up service periods to easily filter your reservations by services and get a better overview of incoming gue reservation durations for each service in settings/reservations (e.g. 1h for lunch and 2h for dinner). | sts. With 1 | this, you will also be able to d | efine default   |          |
| Ħ Table plan              |                                                                                                    |             |                                  | Back            |          |
| 🎢 Menu                    | Would you like to add more days?                                                                                                    |             | (                                | Add             | 1        |
| 🐣 Guests                  |                                                                                                    |             |                                  | SAVE            |          |
| Feedback                  |                                                                                                    |             |                                  |                 |          |
| 🗠 Reports                 |                                                                                                    |             |                                  |                 |          |
| 💠 Settings 👻              |                                                                                                    |             |                                  |                 |          |
| () Hours                  |                                                                                                    |             |                                  |                 |          |
| Reservations              |                                                                                                    |             |                                  |                 |          |
| 🛱 Tables/Seats            |                                                                                                    |             |                                  |                 |          |
| 🛱 Reservation limits      |                                                                                                    |             |                                  |                 |          |
| % Offers                  |                                                                                                    |             |                                  |                 |          |
| ♠ Notifications           |                                                                                                    |             |                                  |                 |          |
| 😤 Account                 |                                                                                                    |             |                                  |                 |          |
| ${\cal O}$ Integrations   |                                                                                                    |             |                                  |                 |          |
| Too many guests in house? | Designed by Hospitality Digital GmbH. All rights reserved.                                                                                                    | FAQ   Tei   | rms of use   Imprint   Data p    | ivacy   Privacy | Settings |

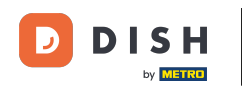

# • Quindi seleziona i giorni , l'ora e il servizio specifico per i tuoi nuovi orari di servizio.

| <b>DISH</b> RESERVATION   |                                                                                                    |                                           | <u></u> • - | Test Bistro Training $($    | €   ╡      | <b>~</b> (   |       |
|---------------------------|----------------------------------------------------------------------------------------------------|-------------------------------------------|-------------|-----------------------------|------------|--------------|-------|
| Reservations              | Set up service periods to easily filter your reservations by services and get a better over<br>reservation durations for each service in settings/reservations (e.g. 1h for lunch and 2h | erview of incoming guest:<br>for dinner). | s. With thi | s, you will also be able to | define def | ault         |       |
| 🛏 Table plan              |                                                                                                    |                                           |             |                             | De         |              | 1     |
| <b>"1</b> Menu            | Day(s)                                                                                                    | ime                                       |             | i                           |            | ×            |       |
| 🚢 Guests                  | Mon, Tue, Wed, Thu, Fri 🔹                                                                                                    | 12 : 00 am - 3                            | : 00        | Lunch -                     |            |              |       |
| 🕲 Feedback                | Would you like to add more days?                                                                                                    |                                           |             |                             | Add        |              |       |
| 🗠 Reports                 |                                                                                                    |                                           |             |                             | S          | VE           |       |
| 🌣 Settings 👻              |                                                                                                    |                                           |             |                             | J.         |              |       |
| () Hours                  |                                                                                                    |                                           |             |                             |            |              |       |
| 🖾 Reservations            |                                                                                                    |                                           |             |                             |            |              |       |
| 🛱 Tables/Seats            |                                                                                                    |                                           |             |                             |            |              |       |
| 🛱 Reservation limits      |                                                                                                    |                                           |             |                             |            |              |       |
| % Offers                  |                                                                                                    |                                           |             |                             |            |              |       |
| ♠ Notifications           |                                                                                                    |                                           |             |                             |            |              |       |
| 😚 Account                 |                                                                                                    |                                           |             |                             |            |              |       |
| 𝔗 Integrations            |                                                                                                    |                                           |             |                             |            |              |       |
| Too many guests in house? | Designed by Hospitality Digital GmbH. All rights reserved.                                                                                                    | FAG                                       | Q   Terms   | s of use   Imprint   Data   | privacy    | Privacy Sett | tings |

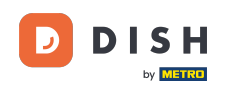

## Una volta terminato, clicca su SALVA per applicare le modifiche.

| <b>DISH</b> RESERVATION   |                                                                                                    |                                              | <b>*</b> *   | Test Bistro Training 🕤           | )   # ~            |         |
|---------------------------|----------------------------------------------------------------------------------------------------|----------------------------------------------|--------------|----------------------------------|--------------------|---------|
| Reservations              | Set up service periods to easily filter your reservations by services and get a better reservation durations for each service in settings/reservations (e.g. 1h for lunch and | overview of incoming gues<br>2h for dinner). | sts. With th | his, you will also be able to de | efine default      |         |
| 🎮 Table plan              |                                                                                                    |                                              |              |                                  | Back               |         |
| <b>"1</b> Menu            | Day(s)                                                                                                    | Time                                         |              |                                  | ×                  |         |
| 🐣 Guests                  | Mon, Tue, Wed, Thu, Fri 🔹                                                                                                    | 12 : 00 am - :                               | 3 : 00       | pm Lunch 🔻                       | +                  |         |
| Feedback                  | Would you like to add more days?                                                                                                    |                                              |              |                                  | Add                |         |
| 🗠 Reports                 |                                                                                                    |                                              |              |                                  | SAVE               |         |
| 💠 Settings 👻              |                                                                                                    |                                              |              |                                  | SAVE               |         |
| () Hours                  |                                                                                                    |                                              |              |                                  |                    |         |
| 🖾 Reservations            |                                                                                                    |                                              |              |                                  |                    |         |
| 🛱 Tables/Seats            |                                                                                                    |                                              |              |                                  |                    |         |
| 🛱 Reservation limits      |                                                                                                    |                                              |              |                                  |                    |         |
| % Offers                  |                                                                                                    |                                              |              |                                  |                    |         |
| ♠ Notifications           |                                                                                                    |                                              |              |                                  |                    |         |
| 希 Account                 |                                                                                                    |                                              |              |                                  |                    |         |
| ${\cal O}$ Integrations   |                                                                                                    |                                              |              |                                  |                    |         |
| Too many guests in house? | Designed by Hospitality Digital GmbH. All rights reserved.                                                                                                    | F                                            | FAQ   Terr   | ns of use   Imprint   Data pri   | ivacy   Privacy Se | ettings |

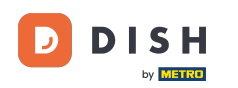

Ecco fatto. Hai completato il tutorial e ora sai come aggiungere e modificare gli orari di apertura.

| <b>DISH</b> RESERVATION                       |                                                                                                    |            | <b>*</b> *                                                     | Test Bistro Training $igodoldsymbol{	ilde{O}}$                    | <u> </u> |   |
|-----------------------------------------------|----------------------------------------------------------------------------------------------------|------------|----------------------------------------------------------------|-------------------------------------------------------------------|----------|---|
| E Reservations                                | Reservation hours can be the same as your opening hours, but they car<br>are used to offer reservation times to your guests.<br>e.g: If your reservation hours end at 8 PM and your configured reservation | also stari | t later and / or end earlier. Your reservation time            | ation hours in combination with<br>offered to your guests is 6PM. | duration |   |
| Ħ Table plan                                  | Reservation hours                                                                                                    | ľ          | Exceptional hours                                              |                                                                   | ľ        |   |
| 🆞 Menu 🐣 Guests                               | Monday<br>09:00 AM - 10:00 PM<br>Tuesday                                                                                                    |            | Tue, 31/10/2023<br>closed<br>Mon. 13/11/2023 - Sun. 26/11/2023 |                                                                   |          |   |
| Feedback                                      | 09:00 AM - 10:00 PM<br>Wednesday<br>09:00 AM - 10:00 PM                                                                                                    |            | 10:00 AM - 03:00 PM                                            |                                                                   |          |   |
| 🗠 Reports                                     | Thursday<br>09:00 AM - 10:00 PM                                                                                                    |            |                                                                |                                                                   |          |   |
| <ul> <li>Settings -</li> <li>Hours</li> </ul> | Friday<br>09:00 AM - 10:00 PM<br>Saturday                                                                                                    |            |                                                                |                                                                   |          |   |
| Reservations                                  | 02:00 PM - 12:00 AM                                                                                                    |            |                                                                |                                                                   |          |   |
| A Tables/Seats                                | Sunday<br>02:00 PM - 12:00 AM                                                                                                    |            |                                                                |                                                                   |          |   |
| Reservation limits                            | Services                                                                                                    | R          |                                                                |                                                                   |          |   |
| % Offers                                      |                                                                                                    |            |                                                                |                                                                   |          |   |
| ♠ Notifications                               | Monday<br>Lunch: 12:00 AM - 03:00 PM                                                                                                    |            |                                                                |                                                                   |          |   |
| 😚 Account                                     | Tuesday<br>Lunch: 12:00 AM - 03:00 PM                                                                                                    |            |                                                                |                                                                   |          |   |
|                                               | <b>Wednesday</b><br><b>Lunch</b> : 12:00 AM - 03:00 PM                                                                                                    |            |                                                                |                                                                   |          |   |
| Changes successfully saved                    |                                                                                                    |            |                                                                |                                                                   |          | × |

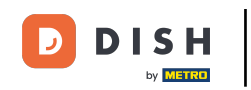

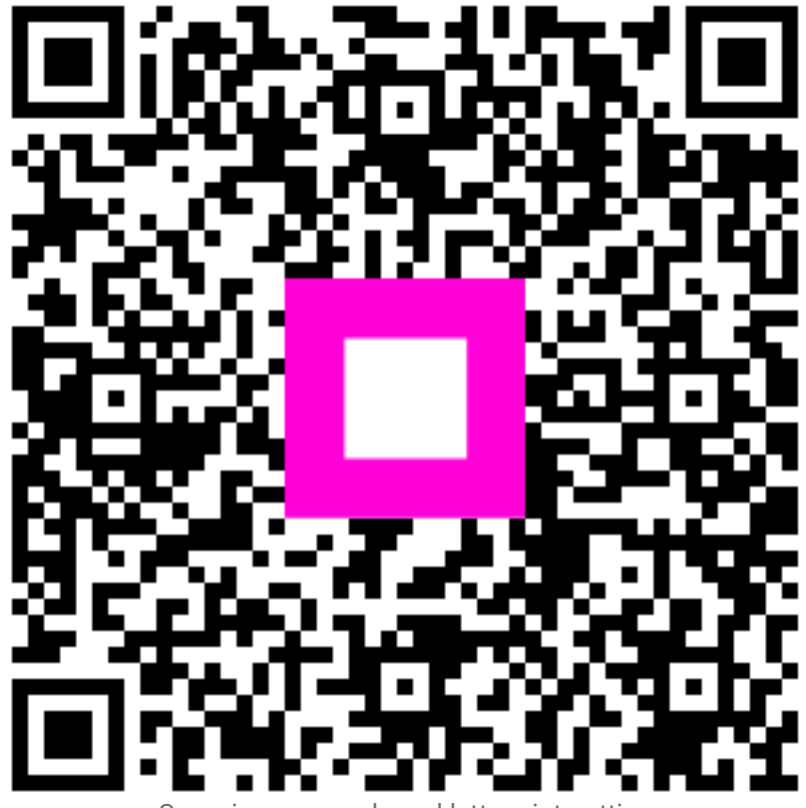

Scansiona per andare al lettore interattivo